## Lathund

Lägga till behörigheter i 1177 Vårdguidens e-tjänster (gamla Mina vårdkontakter)

Länk för inloggning:

https://personal.minavardkontakter.se/#

1. Tryck på knappen "E-tjänstkort" och logga in med ditt SITHS-kort.

| 老 Mina vårdkontakter                                                |
|---------------------------------------------------------------------|
| Mina vårdkontakter   Tel: 0771 - 25 10 10   06:00-22:00   🛿 Hjälp 🛛 |
| Logga in Skaffa konto                                               |
| Logga in som vårdpersonal 🛛                                         |
| All inloggning här sker med e-tjänstekort.                          |
| E-legitimation                                                      |
| > E-tjänstekort                                                     |
|                                                                     |
| » Om e-legitimation @                                               |
|                                                                     |
|                                                                     |

2. Välj den mottagning du vill administrera. (Du kan ha flera mottagningar på din lista, beroende på om du har behörighet på fler mottagningar).

| 📌 Mina vårdkontakter                                      |                                                                                                    |                    |                 |                        |                 |  |  |  |  |  |
|-----------------------------------------------------------|----------------------------------------------------------------------------------------------------|--------------------|-----------------|------------------------|-----------------|--|--|--|--|--|
| > ADMINISTRATION                                          | Du är inloggad som: Johanna Stahre   📇 Skriv ut   🔒 Logga                                                                                                    |                    |                 |                        |                 |  |  |  |  |  |
| Administration                                            | Mottagningar                                                                                                    |                    |                 |                        |                 |  |  |  |  |  |
|                                                           | Mottagilliga                                                                                                    |                    |                 |                        |                 |  |  |  |  |  |
| Mina vårdkontakter<br>Tel: 0771 - 25 10 10<br>06:00-22:00 | Har visas de mottagningar som du har behörighet till. Klicka på en mottagning. Visas en siffra på raden efter<br>mottagningen finns det årenden att hantera. |                    |                 |                        |                 |  |  |  |  |  |
|                                                           | Mottagning                                                                                                    | Inkomna<br>ärenden | Mina<br>ärenden | Listnings-<br>önskemål | Inkomna<br>svar |  |  |  |  |  |
|                                                           | Achima Care Köping Barnavårdscentral                                                                                                    |                    |                 |                        |                 |  |  |  |  |  |
|                                                           | Achima Care Köping Barnmorskemottagning                                                                                                    |                    |                 |                        |                 |  |  |  |  |  |
|                                                           | Achima Care Köping Distriktssköterskemottagning                                                                                                    |                    |                 |                        |                 |  |  |  |  |  |
|                                                           | Achima Care Köping Familjeläkarmottagning                                                                                                    |                    |                 |                        |                 |  |  |  |  |  |
|                                                           | Achima Care Köping Fysioterapimottagning                                                                                                    |                    |                 |                        |                 |  |  |  |  |  |
|                                                           | Achima Care Köpings Vårdcentral                                                                                                    | 4                  |                 | 0                      |                 |  |  |  |  |  |
|                                                           | Achima Care Sala Barnavårdscentral                                                                                                    |                    |                 |                        |                 |  |  |  |  |  |
|                                                           | Achima Care Sala Barnmorskemottagning                                                                                                    |                    |                 |                        |                 |  |  |  |  |  |
|                                                           | Achima Care Sala Distriktsarbetsterapeut                                                                                                    |                    |                 |                        |                 |  |  |  |  |  |
|                                                           | Achima Care Sala Distriktssköterskemottagning                                                                                                    |                    |                 |                        |                 |  |  |  |  |  |
|                                                           | Achima Care Sala Familjeläkarmottagning                                                                                                    |                    |                 |                        |                 |  |  |  |  |  |
|                                                           | Achima Care Sala Fysioterapimottagning                                                                                                    |                    |                 |                        |                 |  |  |  |  |  |
|                                                           | Achima Care Sala Möklinta Distriktssköterskemottagning                                                                                                    |                    |                 |                        |                 |  |  |  |  |  |
|                                                           | Achima Care Sala vårdcentral                                                                                                    | 11                 |                 | 0                      |                 |  |  |  |  |  |
|                                                           | Allergimottagning vuxen                                                                                                    |                    |                 |                        |                 |  |  |  |  |  |
|                                                           | Allmänpsykiatriska mottagningen Köping                                                                                                    |                    |                 |                        |                 |  |  |  |  |  |
|                                                           | Arboga ungdomsmottagning                                                                                                    |                    |                 |                        |                 |  |  |  |  |  |
|                                                           | Barn- och ungdomshälsan Köping                                                                                                    | 0                  |                 |                        |                 |  |  |  |  |  |
|                                                           | Barn- och ungdomshälsan Västerås                                                                                                    | 0                  |                 |                        |                 |  |  |  |  |  |
|                                                           | Barn- och ungdomshälsan Västmanland<br>(Mottagningen är stängd och kan inte ta emot ärenden från<br>invånare)                                                |                    |                 |                        |                 |  |  |  |  |  |
|                                                           | Barn- och ungdomspsyk mott Köping                                                                                                    |                    |                 |                        |                 |  |  |  |  |  |
|                                                           | Barn- och ungdomspsyk mott Sala                                                                                                    |                    |                 |                        |                 |  |  |  |  |  |
|                                                           | Barn- och ungdomspsyk mott Västerås                                                                                                    |                    |                 |                        |                 |  |  |  |  |  |
|                                                           | Barnmottagning allergi Västerås                                                                                                    |                    |                 |                        |                 |  |  |  |  |  |
|                                                           | Barnmottagning allmän Västerås                                                                                                    |                    |                 |                        |                 |  |  |  |  |  |
|                                                           | Barnmottagning dagsjukvård Västerås                                                                                                    |                    |                 |                        |                 |  |  |  |  |  |
|                                                           | Barnmottagning diabetes Västerås                                                                                                    |                    |                 |                        |                 |  |  |  |  |  |
|                                                           | Barnmottagning enures Västerås                                                                                                    |                    |                 |                        |                 |  |  |  |  |  |

3. Se till att klicka på fliken "Administration" om du har fler behörigheter.

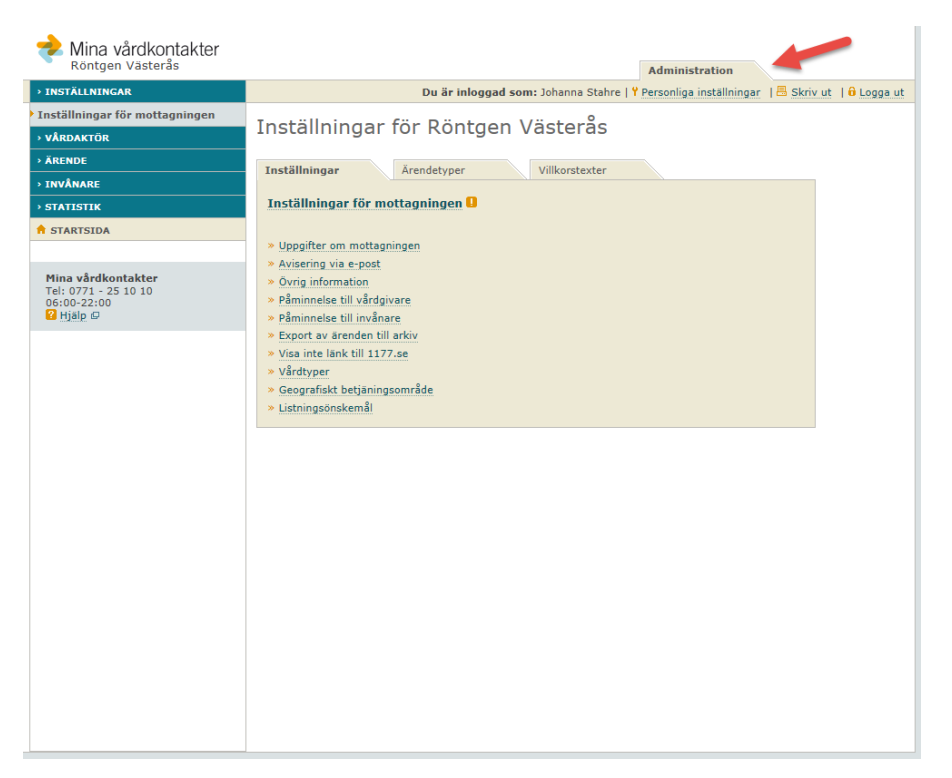

4. Klicka "Vårdaktör" (1) och sedan "Lägg till/ta bort behörighet" (2), i menyn till vänster.

| Nina vårdkontakter                                                     | Administration                                                                                        |
|------------------------------------------------------------------------|----------------------------------------------------------------------------------------------------|
| > INSTÄLLNINGAR                                                        | Du är inloggad som: Johanna Stahre   Y Personliga inställningar   🗄 Skriv ut   🔒 Logga ut             |
| <ul> <li>Inställningar för mottagningen</li> <li>vÅrdaktör</li> </ul>  | Inställningar för Röntgen Västerås                                                                    |
| Lägg till/ta bort behörighet Inaktivera vårdaktörskonto                | Inställningar Årendetyper Vilkorstexter                                                               |
| Återaktivera låst vårdaktörskonto<br>Radera vårdaktörskonto            | Installningar for mottagningen                                                                        |
| > ÂRENDE<br>> INVÂNARE                                                 | > Avisering via e-post<br>> Ovrig information                                                         |
| → STATISTIK<br>↑ STARTSIDA                                             | Paminnese Du vargiyare     Păminnese Uli invănare     Sciport av ărenden III arkiv                    |
| Mina vårdkontakter<br>Tel: 0771 - 25 10 10<br>06:00-22:00<br>☑ Hjälp ⊕ | » Visa inte lank till 1177.se<br>» Vårdtyper<br>» Geografiskt betjäningsområde<br>» Listningsönskemål |
|                                                                        |                                                                                                    |
|                                                                        |                                                                                                    |
|                                                                        |                                                                                                    |
|                                                                        |                                                                                                    |
|                                                                        |                                                                                                    |
|                                                                        |                                                                                                    |
|                                                                        |                                                                                                    |

 Du ser nu en översikt på alla som har behörighet på mottagningen, samt vilken behörighet de har. Varje behörighet står beskriven i texten.

För att lägga till en helt ny personal klicka på "Lägg till vårdaktör".

| Nina vårdkontakter Röntgen Västerås                                    |                                                                                                    |                                                                                   |                     |            |           |                            | Admir               | nistration                        |                     |  |  |
|------------------------------------------------------------------------|----------------------------------------------------------------------------------------------------|-----------------------------------------------------------------------------------|---------------------|------------|-----------|----------------------------|---------------------|-----------------------------------|---------------------|--|--|
| > INSTÄLLNINGAR                                                        |                                                                                                    |                                                                                   |                     | Du         | är inlogg | <b>jad som:</b> Johanna Si | tahre   Y Personli  | ga inställningar                  | 📇 Skriv ut 🛛 🔒 Logg |  |  |
| Inställningar för mottagningen                                         | lägg till/ta bort behörighet g                                                                                                    |                                                                                   |                     |            |           |                            |                     |                                   |                     |  |  |
| > VÅRDAKTÖR                                                            | Lay                                                                                                    |                                                                                   |                     |            |           |                            |                     |                                   |                     |  |  |
| Lägg till/ta bort behörighet                                           | Här visa                                                                                                    | Här visas alla vårdaktörer med en eller flera behörigheter till denna mottagning. |                     |            |           |                            |                     |                                   |                     |  |  |
| Inaktivera vårdaktörskonto                                             | För att tilldela en vårdaktör behörighet, klicka på knappen Lägg till vårdaktör. Om vårdaktören slutar på<br>mottagningen och börjar på en ny mottagning, avmarkerar du alla rutor för den personen som det |                                                                                   |                     |            |           |                            |                     |                                   |                     |  |  |
| Återaktivera låst vårdaktörskonto                                      | gäller och klickar sedan på Spara.                                                                                                    |                                                                                   |                     |            |           |                            |                     |                                   |                     |  |  |
| Radera vårdaktörskonto                                                 | När vårdaktören lagts till kan behörigheterna administreras i listan nedan, genom att markera och                                                                                                    |                                                                                   |                     |            |           |                            |                     |                                   |                     |  |  |
| ÄRENDE                                                                 | avmarke                                                                                                    | era rutorna                                                                       | a. vardak           | torer son  | i visas m | ed gra text nar ett ar     | a                   | en det ar inaktiv                 | erat.               |  |  |
| INVÂNARE                                                               | Det kan                                                                                                    | ta upp till                                                                       | 20 minu             | ter innan  | ändringa  | rna slår igenom för v      | årdaktören.         |                                   | _                   |  |  |
| STATISTIK                                                              | VG = VA                                                                                                    | årdgivare<br>Administra                                                           | atör                |            |           |                            |                     |                                   |                     |  |  |
| A STARTSIDA                                                            | $\ddot{A}M = \ddot{A}$<br>GR = G                                                                                                    | rendemott                                                                         | tagare<br>för behör | inheten (  | ranskare  | kräve att vårdaktöre       | en först har tillde | lats behörighete                  |                     |  |  |
| Mina vårdkontakter<br>Tel: 0771 - 25 10 10<br>06:00-22:00<br>☑ Hjälp Ø | Adminis<br>Sök = U                                                                                                    | tratör)<br>Jtökad sök                                                             | behörigh            | et (gäller | endast ä  | rendetypen Provtagn        | ing, kan ej komb    | ineras med ÄM)<br>Lägg till vårda | ktör                |  |  |
|                                                                        | VG                                                                                                    | ADM                                                                               | ÄM                  | Sök        | GR        | Personnummer               | Förnamn             | Efternam                          | n                   |  |  |
|                                                                        |                                                                                                    |                                                                                   | $\checkmark$        |            |           |                            | ROBYN               |                                   |                     |  |  |
|                                                                        |                                                                                                    | ✓                                                                                 |                     |            |           |                            | RANDI               |                                   |                     |  |  |
|                                                                        | •                                                                                                    |                                                                                   | ✓                   |            |           |                            | EVA                 |                                   |                     |  |  |
|                                                                        |                                                                                                    | <b>~</b>                                                                          | <b>V</b>            |            |           |                            | SUSANNE             |                                   |                     |  |  |
|                                                                        | •                                                                                                    |                                                                                   |                     |            |           |                            | HELENA              |                                   |                     |  |  |
|                                                                        | •                                                                                                    |                                                                                   | ✓                   |            |           |                            | ANNA                |                                   |                     |  |  |
|                                                                        |                                                                                                    |                                                                                   | <b>V</b>            |            |           |                            | INGER               |                                   |                     |  |  |
|                                                                        |                                                                                                    | _                                                                                 | _                   | _          | _         |                            |                     |                                   |                     |  |  |
|                                                                        | ✓                                                                                                    |                                                                                   | ✓                   |            |           |                            | MARIANNE            |                                   |                     |  |  |
|                                                                        | <b></b>                                                                                                    |                                                                                   | ✓                   |            |           |                            | MONICA              |                                   |                     |  |  |
|                                                                        | •                                                                                                    |                                                                                   | $\checkmark$        |            |           |                            | REIJA               |                                   |                     |  |  |
|                                                                        |                                                                                                    | ✓                                                                                 |                     |            |           |                            | ANN-MARIE           |                                   |                     |  |  |
|                                                                        |                                                                                                    |                                                                                   | <b>V</b>            |            |           |                            | THERESE             |                                   |                     |  |  |
|                                                                        |                                                                                                    | <b>V</b>                                                                          | <b>V</b>            |            | _         |                            | INGEVI              |                                   |                     |  |  |
|                                                                        |                                                                                                    |                                                                                   |                     |            |           | -                          | JOSEFINE            |                                   |                     |  |  |
|                                                                        | •                                                                                                    |                                                                                   | <b>V</b>            |            |           |                            | INGRID              |                                   |                     |  |  |

6. Ange personnummer, välj sedan "Hämta". Kontrollera uppgifterna och tilldela behörigheter. Tryck sedan "Tilldela"

| Mina vårdkontakter<br>Röntgen Västerås                                 | Administration                                                                            |
|------------------------------------------------------------------------|-------------------------------------------------------------------------------------------|
| > INSTÄLLNINGAR                                                        | Du är inloggad som: Johanna Stahre   Y Personliga inställningar 🛛 🗏 Skriv ut 👋 🔒 Logga ut |
| Inställningar för mottagningen                                         | Tilldele hekëvishet e                                                                     |
| > VÂRDAKTÖR                                                            | Tilidela benorighet U                                                                     |
| Lägg till/ta bort behörighet                                           | ∋ Tilldela behörinhet                                                                     |
| Inaktivera vårdaktörskonto                                             |                                                                                           |
| Återaktivera låst vårdaktörskonto                                      | Ange personnummer:                                                                        |
| Radera vårdaktörskonto                                                 | (Ex. ÂÂÂÂMMDD-XXXX)                                                                       |
| → ÄRENDE                                                               | Hämta                                                                                     |
| → INVÂNARE                                                             | JOHANNA STAHRE                                                                            |
| > STATISTIK                                                            |                                                                                           |
| A STARTSIDA                                                            | Tilldela behörigheter för vårdaktören                                                     |
|                                                                        | Administratör                                                                             |
| Mina vârdkontakter<br>Tel: 0771 - 25 10 10<br>06:00-22:00<br>☑ Hjälp 🖨 | ☐ Granskare<br>☐ Ärendemottagare<br>☐ Vårdgivare                                          |
|                                                                        | Tilldela                                                                                  |

Om personen inte har ett konto som personal så kan du som administratör registrera ett konto i samband med att du tilldelar behörigheter.

7. Personen har nu tilldelats behörigheter på mottagningen.

Du kan ändra (ta bort/lägga till) behörigheter genom att bocka i/ur rutorna i översikten. Glöm då inte att trycka "Spara" längst ner på sidan.

| Nina vårdkontakter<br>Röntgen Västerås                                 |                                    |                                                                                                    |           |             |           |                         | Adm                        | inistration        |            |         |  |
|------------------------------------------------------------------------|------------------------------------|----------------------------------------------------------------------------------------------------|-----------|-------------|-----------|-------------------------|----------------------------|--------------------|------------|---------|--|
| → INSTÄLLNINGAR                                                        |                                    |                                                                                                    |           | Du          | är inlog  | gad som: Johanna St     | ahre   <sup>9</sup> Persor | liga inställningar | 🗄 Skriv ut | 🔒 Logga |  |
| Inställningar för mottagningen                                         | Läg                                | Lägg till/ta bort behörighet p                                                                                                    |           |             |           |                         |                            |                    |            |         |  |
| → VÂRDAKTÖR                                                            | Lag                                |                                                                                                    |           |             |           |                         |                            |                    |            |         |  |
| Lägg till/ta bort behörighet                                           | Här visa                           | Här visas alla värdaktörer med en eller flera behörigheter till denna mottagning.                                                                                                    |           |             |           |                         |                            |                    |            |         |  |
| Inaktivera vårdaktörskonto                                             | För att f                          | För att tilldela en vårdaktör behörighet, klicka på knappen Lägg till vårdaktör. Om vårdaktören slutar på<br>mottagningen och börjar på en ny mottagning, avmarkerar du alla rutor för den personen som det |           |             |           |                         |                            |                    |            |         |  |
| Återaktivera låst vårdaktörskonto                                      | gäller och klickar sedan på Spara. |                                                                                                    |           |             |           |                         |                            |                    |            |         |  |
| Radera vårdaktörskonto                                                 | När vår                            | När vårdaktören lagts till kan behörigheterna administreras i listan nedan, genom att markera och                                                                                                    |           |             |           |                         |                            |                    |            |         |  |
| > ÄRENDE                                                               | avmark                             | era rutorn                                                                                                    | a. Várdal | ktörer som  | i visas n | ned grå text har ett an | vändarkonto, r             | nen det är inaktiv | verat.     |         |  |
| > INVÂNARE                                                             | Det kan                            | Det kan ta upp till 20 minuter innan ändringarna slår igenom för vårdaktören.                                                                                                    |           |             |           |                         |                            |                    |            |         |  |
| > STATISTIK                                                            | VG = V                             | årdgivare<br>Administr                                                                                                    | atör      |             |           |                         |                            |                    |            |         |  |
| A STARTSIDA                                                            | ÄM = Ä                             | rendemot                                                                                                    | tagare    |             |           |                         |                            |                    |            |         |  |
| Mina vårdkontakter<br>Tel: 0771 - 25 10 10<br>06:00-22:00<br>☑ Hjälp Ø | Adminis<br>Sök = U                 | tratör)<br>Jtökad söl                                                                                                    | (behörig) | het (gäller | endast    | ärendetypen Provtagni   | ng, kan ej kom             | bineras med ÄM)    | lktör      |         |  |
|                                                                        | VG                                 | ADM                                                                                                    | ÄM        | Sök         | GR        | Personnummer            | Förnamn                    | Efternam           | in l       |         |  |
|                                                                        |                                    |                                                                                                    | ✓         |             |           |                         | ROBYN                      |                    |            |         |  |
|                                                                        |                                    | $\checkmark$                                                                                                    |           |             |           |                         | RANDI                      |                    |            |         |  |
|                                                                        | •                                  |                                                                                                    | ✓         |             |           |                         | EVA                        |                    |            |         |  |
|                                                                        | •                                  | <b>V</b>                                                                                                    | <b>V</b>  |             |           |                         | SUSANNE                    |                    |            |         |  |
|                                                                        |                                    |                                                                                                    | ✓         |             |           |                         | HELENA                     |                    |            |         |  |
|                                                                        | •                                  |                                                                                                    | ✓         |             |           |                         | ANNA                       |                    |            |         |  |
|                                                                        |                                    |                                                                                                    | ✓         |             |           |                         | INGER                      |                    |            |         |  |
|                                                                        |                                    |                                                                                                    | ✓         |             |           |                         | MARIANNE                   |                    |            |         |  |
|                                                                        |                                    |                                                                                                    | ✓         |             |           |                         | MONICA                     |                    |            |         |  |
|                                                                        |                                    |                                                                                                    | ✓         |             |           |                         | REIJA                      |                    |            |         |  |
|                                                                        |                                    | ✓                                                                                                    |           |             |           |                         | ANN-MARIE                  |                    |            |         |  |
|                                                                        |                                    |                                                                                                    | ✓         |             |           |                         | THERESE                    |                    |            |         |  |
|                                                                        | •                                  | ✓                                                                                                    | ✓         |             |           |                         | INGEVI                     |                    |            |         |  |
|                                                                        |                                    |                                                                                                    | ✓         |             |           |                         | JOSEFINE                   |                    |            |         |  |
|                                                                        |                                    |                                                                                                    |           |             |           |                         | INGRID<br>CATARINA         |                    |            |         |  |

Senast uppdaterad: 2018-08-09